# 地共済人間ドック申込み

# 電子申請システム操作マニュアル

作成:地方職員共済組合沖縄県支部給付福利班

(令和6年4月~)

#### コーラル21から申請する場合

#### STEP1 手続き開始

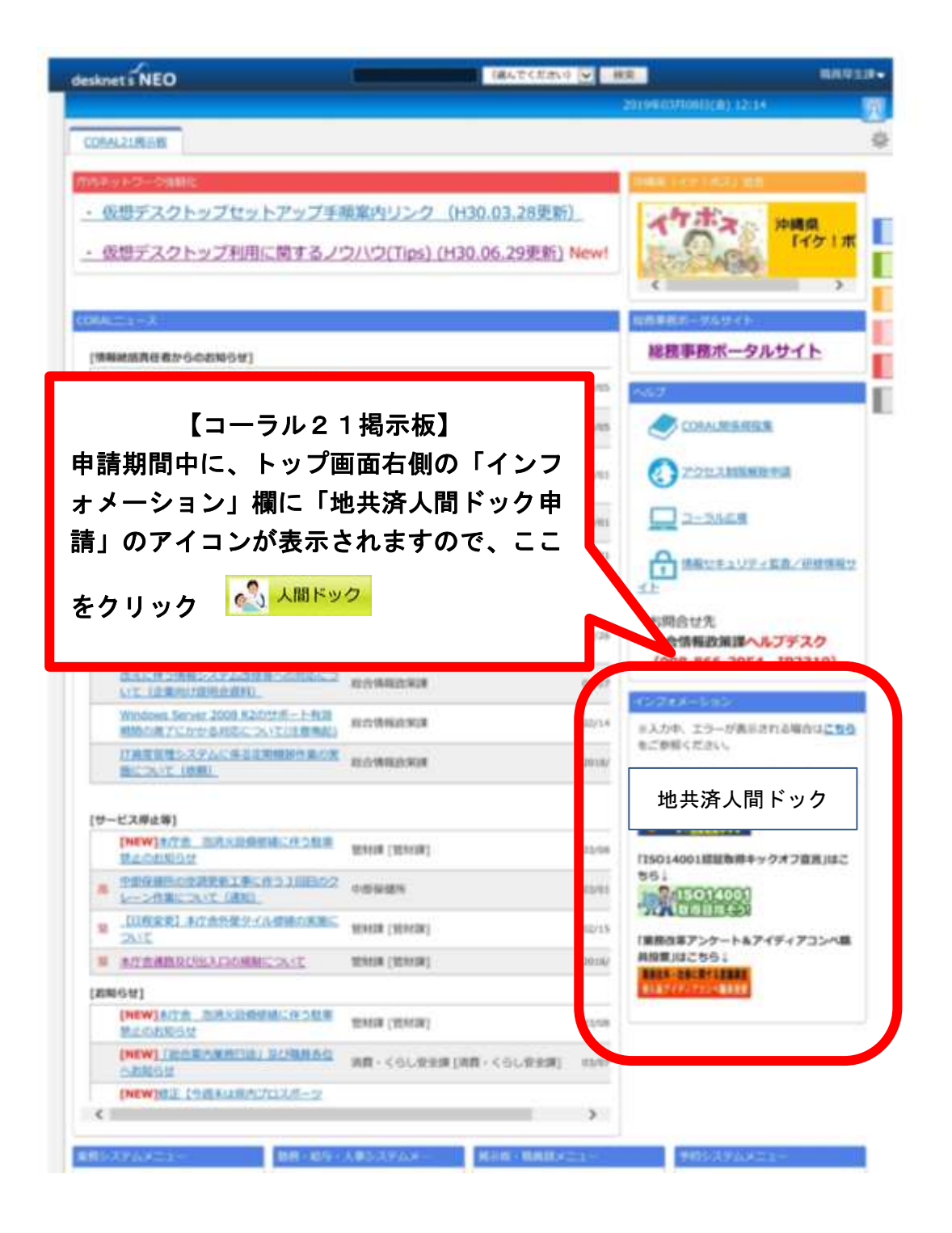

#### STEP2 (P3) ∧ ⇒

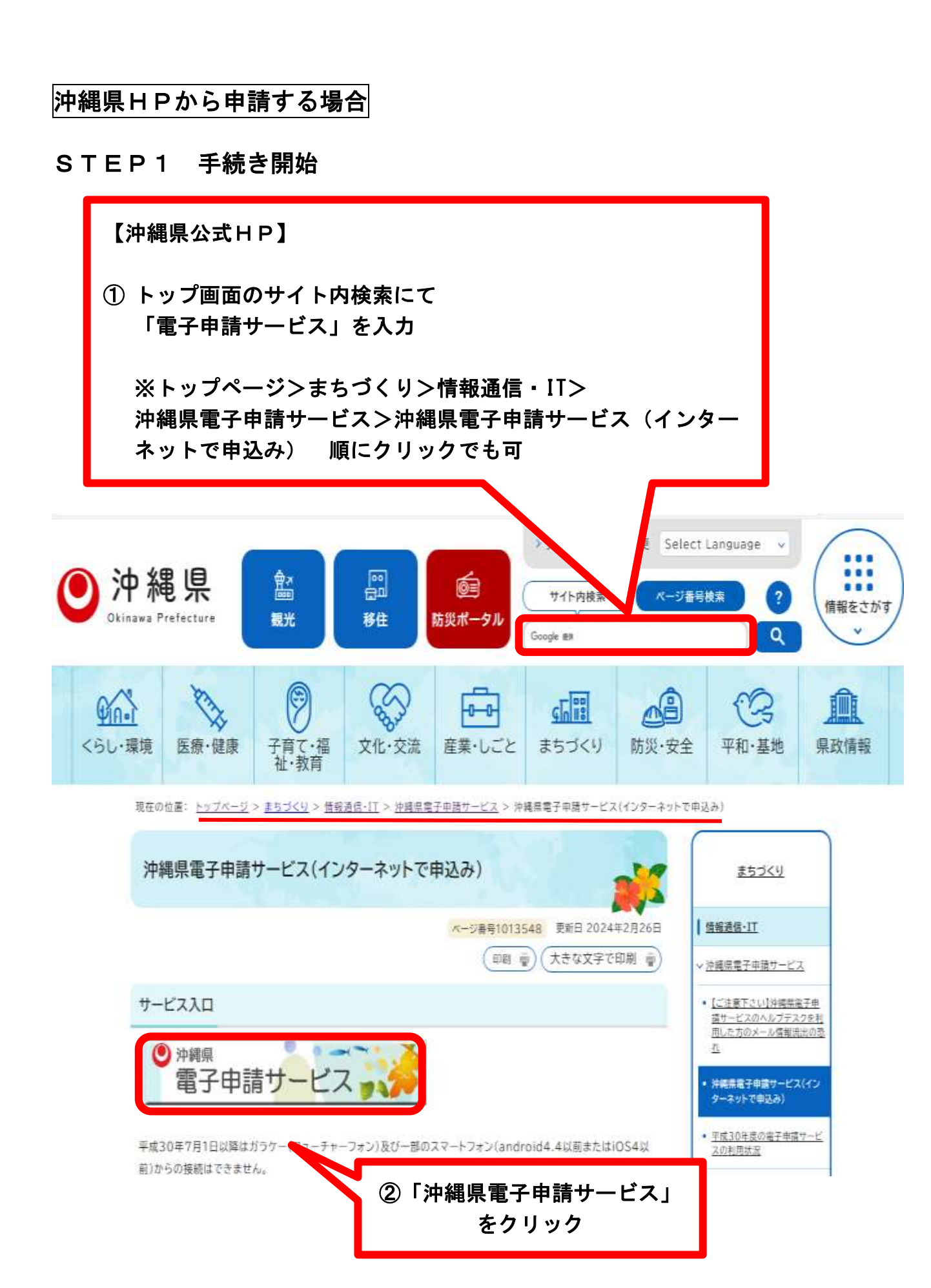

#### STEP2 手続き一覧から選択

| and the second second s |                                                                                                    |                                                                   |                                                                                                    |                                                                                                    |
|----------------------------------------------------------------------------------------------------|----------------------------------------------------------------------------------------------------|-------------------------------------------------------------------|----------------------------------------------------------------------------------------------------|----------------------------------------------------------------------------------------------------|
| 手続き申込                                                                                                    | 申込内容照会                                                                                              | <u> </u>                                                          | 利用者登録                                                                                                    | <u> ログイン</u>                                                                                                    |
|                                                                                                    |                                                                                                    |                                                                   | 申請書ダ                                                                                                    | <u>ウンロードへ</u> <sup>®</sup> ヘルプ                                                                                  |
| 手続き申込                                                                                                    |                                                                                                    |                                                                   |                                                                                                    |                                                                                                    |
| 手続き換束<br>STEP 1 → 手続き-<br>STEP 2<br>手続き一覧                                                                                                    | 数                                                                                                   | ルアドレス入力<br>SIEP4                                                  | -ル送信完了<br>元PS 516P3                                                                                                    | > 申込確語<br>STEP:7<br>STEP:7                                                                                      |
|                                                                                                    |                                                                                                    |                                                                   |                                                                                                    |                                                                                                    |
| 手続き名 ( )<br>利用者選択 ( )<br>検索方法選択 五十                                                                                                    | 個人が利用できる手続き<br>法人が利用できる手続き                                                                          | 検索                                                                |                                                                                                    |                                                                                                    |
| 手続き名 ()<br>利用者選択 ()<br>検索方法選択 五十                                                                                                    | 個人が利用できる手続き<br>法人が利用できる手続き<br>・ <u>音で探す</u><br>8本                                                   | 検索                                                                |                                                                                                    | 主元(生物 10世 20世 50                                                                                                |
| 手統き名<br>利用者選択<br>#決束方法選択 <u>五十</u><br>019年03月29日 09時59分 및                                                                                                    | 個人が利用できる手続き<br>法人が利用できる手続き<br>・音で探す<br>現在<br>手続き名 ▲ ▼                                               | 検索<br>ページ1 <u>2</u>                                               |                                                                                                    | 表示件数 <u>10件</u> 20件 <u>50</u><br>受付終了日時 ▲ ▼                                                                     |
| 手続き名<br>利用者選択<br>検索方法:選択 五十<br>019年03月29日 09時59分ま                                                                                                    | 個人が利用できる手続き<br>法人が利用できる手続き<br>・音で探す<br>現在<br>手続き名 ▲王<br>二十二二二                                       | 検索<br>ページ1 <u>2</u><br>201                                        | ★ ★  ★ ★ ★ ★ ★ ★ ★ ★ ★ ★ ★ ★ ★ ★ ★ ★ ★ ★ ★ ★ ★ ★ ★ ★ ★ ★ ★ ★ ★ ★ ★ ★ ★ ★ ★ ★ ★ ★ ★ ★ ★ ★ ★ ★ ★ ★ ★ ★ ★ ★ ★ ★ ★ ★ ★ ★ ★< | 表示件数 10件 20件 <u>50</u><br>受付終了日時 ▲<br>2019年04月13日23時59分                                                         |
| 手続き名<br>利用者選択<br>中熱方法選択 五十<br>19年03月29日 09時59分 日<br>「二」「二」「二」「二」「二」「二」」<br>平成31年度 人間ドック申                                                                                                    | 個人が利用できる手続き<br>法人が利用できる手続き<br>・音で探す<br>現在<br>手続き名 ▲▼<br>                                            | 検索<br>ページ12<br>際出しました<br>201                                      | ★1開設台日時▲▼ \$\$\$\$\$\$\$\$\$\$\$\$\$\$\$\$\$\$\$\$\$\$\$\$\$\$\$\$\$\$\$\$\$\$                                                                                                    | 表示件数 <u>10件</u> 20件 <u>50</u><br>受付終了日時 ▲ ▼<br>2019年04月13日 23時59分<br>2019年04月06日 23時59分                         |
| 手続き名<br>利用者選択<br>・<br>検索方法選択 五十<br>019年03月29日 09時59分 日<br>-<br>-<br>-<br>-<br>-<br>-<br>-<br>-<br>-<br>-<br>-<br>-<br>-                                                                                                    | 個人が利用できる手続き<br>法人が利用できる手続き<br>・音で探す<br>現在<br>手続き名 ▲▼<br>                                            | 検索<br>ページ 1 2<br>開始しました<br>201<br>201<br>201                      | ★1開設台日時▲▼ \$\$\$\$\$\$\$\$\$\$\$\$\$\$\$\$\$\$\$\$\$\$\$\$\$\$\$\$\$\$\$\$\$\$                                                                                                    | 表示件数 10件 20件 50<br>受付終了日時 ▲ ▼<br>2019年04月13日23時59分<br>2019年04月06日23時59分<br>2019年04月06日23時59分                    |
| 手続き名<br>利用者選択<br>中無方法選択<br>19年03月29日 09時59分ま<br>1月11日 月29日 09時59分ま<br>日日11日日<br>平成31年度 人間ドック申<br>1月12日 2月11日 1月11日<br>平成31年度 人間ドック申<br>1月12日 2月11日日 1月11日                                                                                                    | 個人が利用できる手続き<br>法人が利用できる手続き<br>・ <u>辛で探す</u><br>現在<br><b>手続き名 ▲ ▼</b><br><u>第111日</u><br>込み(彼扶義配偶者用) | 検索<br>ページ12<br>PAGLIJUE<br>201<br>201<br>201<br>201<br>201<br>201 | ★1開始日時 ▲ 里 \$\$\$\$\$\$\$\$\$\$\$\$\$\$\$\$\$\$\$\$\$\$\$\$\$\$\$\$\$\$\$\$\$\$                                                                                                    | 表示件数 10件 20件 50<br>受付終了日時 ▲<br>2019年04月13日23時59分<br>2019年04月06日23時59分<br>2019年04月06日23時59分<br>2019年03月31日23時59分 |

「令和〇年度人間ドック申込み(本人用 or 被扶養配偶者用)」 をクリック

※「本人用」「被扶養配偶者用」を間違えないようご注意下さい。

※この一覧に「令和〇年度 人間ドック申込み」の表示がない場合は、上 段の「手続き名」欄に「<u>人間ドック</u>」と入れて検索してください。ま た、ページの2、3をクリックして表示させてみてください。

## STEP2-2 手続き申込み

| お試し用<br>(申請)  | 沖縄県電子申請サービス                         | 0.50              |
|---------------|-------------------------------------|-------------------|
| 手续走中丛         | <b>生込内容照象 國東著名快</b> 麗               | 對而者登録             |
| <u> 19742</u> |                                     |                   |
|               | 申請書ダウン                              | <u>n-Fa@ 2117</u> |
|               |                                     |                   |
| 手続き申込         |                                     |                   |
| 手続きる          | 平成11年度 人間ドック中込み(本人用)                | (ア)利用者登録をしていない    |
| 受付時期          | 2019年4月1日10時30分~2019年4月6日23時59分     |                   |
|               |                                     | スカナけニナシュ たクリック    |
|               | 利用者登録せずに申し込む方はこちら                   | 上む力はこちら」をクリック     |
|               | 1.M                                 | 考察師される方はこちら       |
|               |                                     |                   |
| 既に利用者登録       | 象がお済みの方                             |                   |
|               | 和用者印                                | (イ) 既に利田者登録をして    |
|               | 127-1                               |                   |
|               | メールアドレスを変更した場合は、                    | 」 いる力は、「利用省ID」と   |
|               | ログイン後、利用専情報のメールアドレスを変更くだれい。<br>パスワー | 「バスリート」を人力後、      |
|               | 0745                                | 「ログイン」をクリック       |
|               |                                     |                   |

#### STEP3 手続き内容・利用規約確認

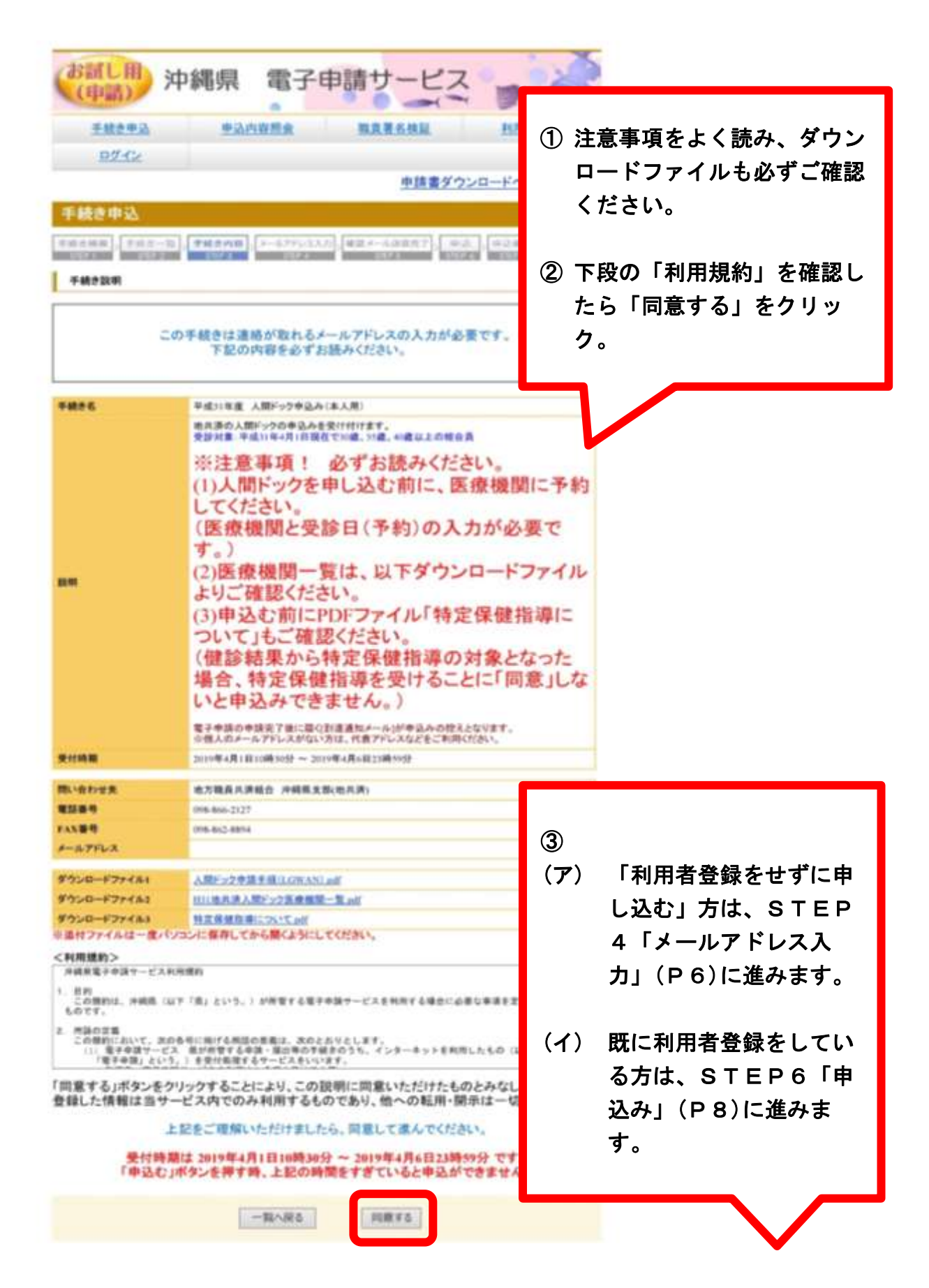

### STEP4 メールアドレス入力

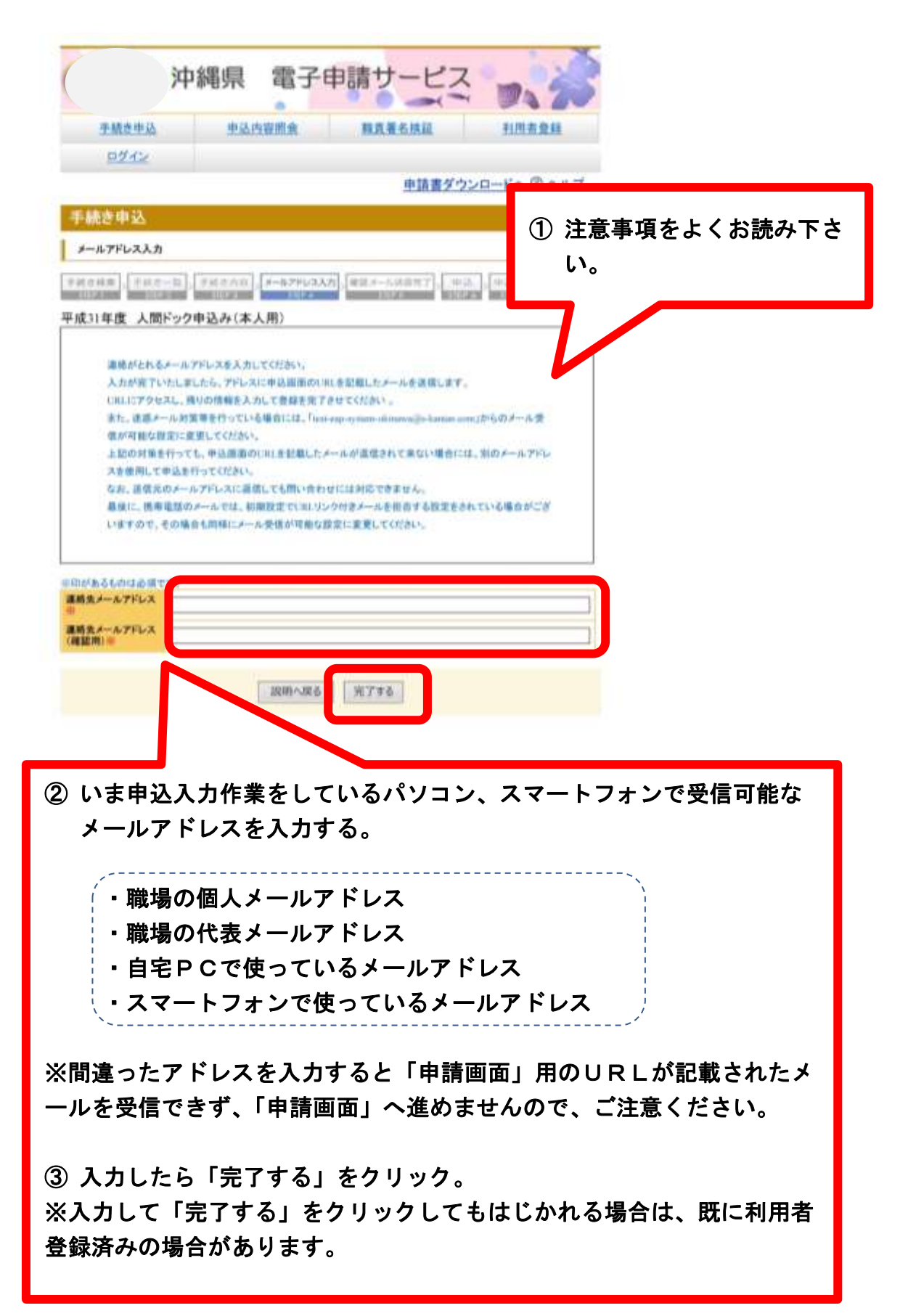

#### STEP5 確認メール送信完了

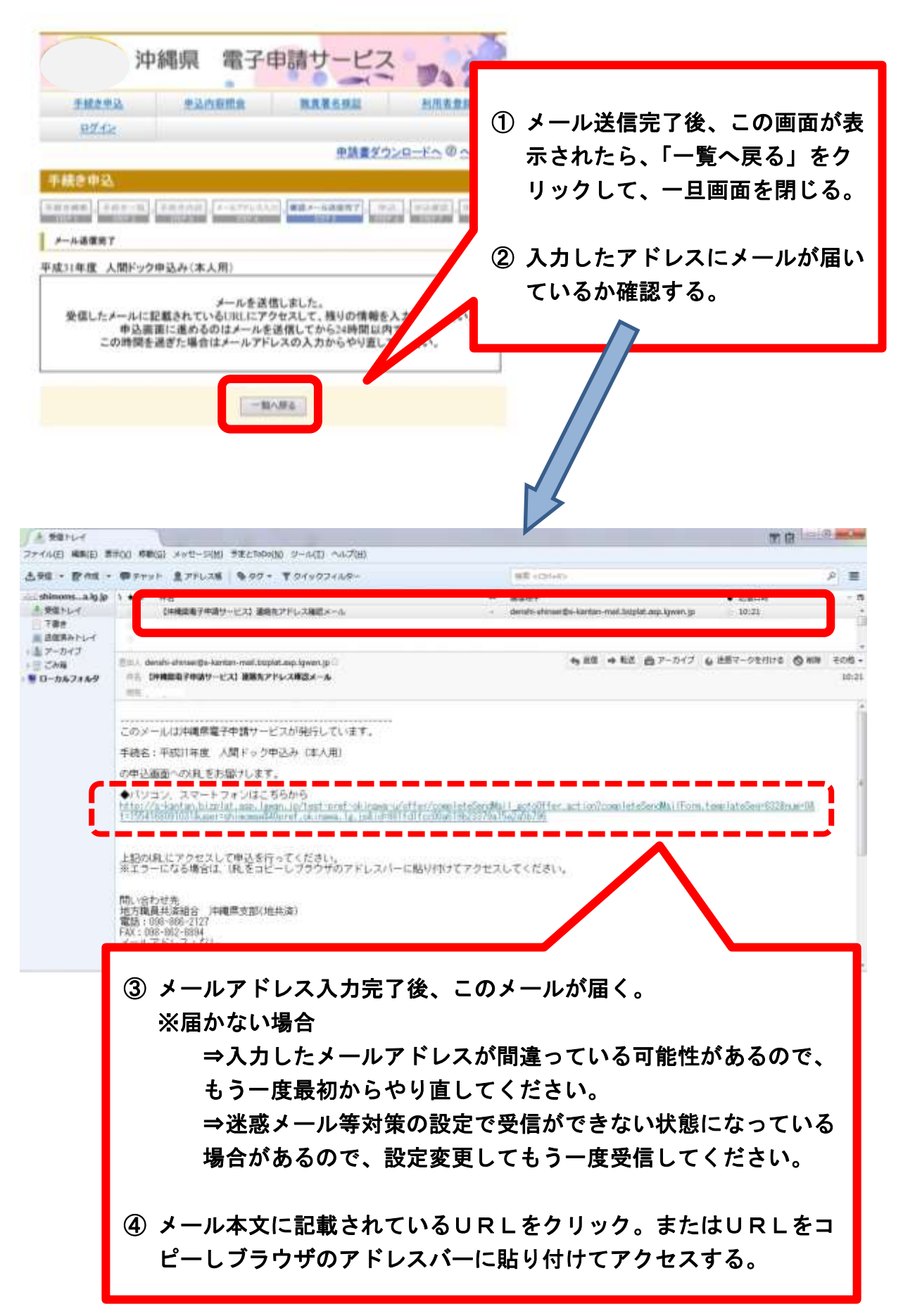

## STEP6 申込み内容入力

| 手続き申込       申込内:         日グイン       事後き申込         事続き申込       事後+内部         中込       事後+内部         中込       事後+内部         中込       事後+内部         中込       事後+内部         中込       事後+内部         中込       単次         中込       ●日本         市はなりなた       地方報具大派         第50倍の信令見てすか =>       096-862-8894         ノールアドレス       ●日本         おなたは地方職員未ず紙       ○日本い         各なたは地方職員大評価       ○日本い         あなたは地方職員大評価       ○日本い         おなたは地方職員を示が       ○日本い         市は、日本       ●日本         おなたは地方職員大評価       ○日本い         おなたは地方職員大評価       ○日本い         「ごの開まこいでののい。       ○日本い         第日本       ●新四体等派遣のの         「ごの開ま、       ○日本い         第日本       ●新田体等派遣のの         第日本       ●新田体等派遣のの         第日本       ●新田体等派遣の         「ごの用したの       ○日本い         第日本       ●新田体等派遣の         第日本       ●新田体等派遣の         第日本       ●新田体等派遣の         第日本       ●新田体等派遣の         第日本       ●新田体等派遣の         日本       ●新田体等                                                                                                    |                                   | ° •                                      | - 94                    |                                  |
|----------------------------------------------------------------------------------------------------|-----------------------------------|------------------------------------------|-------------------------|----------------------------------|
| 手続き申込         単込内:           ログイン         手続き申込           単込         単級●一次           単2         単級●一次           市和2年度人間ドック申込み(本人月間い合わせ先、         地方職員共済)           電話書号         098-806-2127           FALS         単次           市12年度人間ドック申込み(本人月間い合わせ先、         地方職員共済)           電話書号         098-806-2127           FALS         単次           市はあちものは必須です。         108-806-2127           FALS         単次           中山アドレス         098-806-28834           ノールアドレス         108           市はあちものは必須です。         109-28834           ノールアドレス         108           市場日本         1410           合の能含員ですか※         1141           小方面は参加まの意見ですか。         1141           小の間裏について※         1180           原意しまず         1180           市員名 (その他) A         外野面体等源道の2           市員名 (その他) A         外野面体等源道の2           市員名 (その他) A         外野面体等源道の2           市員名 (その他) A         外野面体等源道の2           市員名 (その他) A         外野面体等源道の2           市会員氏名 (フリガ<br>ナ) ※         1141           白白長氏名 (フリガ<br>キャック) 第         1141           自動計算式のため2         141      <                                                                                                    |                                   | 操作時間 显光                                  | 文字サイズ 小                 | <b>小 中 大</b>                     |
| ログイン           手続き申込           **#**##           **#**#           **#**#           **#**#           **#**#           **#**#           **#**#           **#***           **#***           **#***           **#***           **#***           **#***           **#***           **#***           **#***           **#***           **#****           **#***           **#***           **#***           **#****           **#***           **#***           **#***           **#***           **#****           **#*******           **#***************************           **#**********************************                                                                                                    | 建照金                               | 職業署名核証                                   | 利用                      |                                  |
| 手続き申込         中込         中込         中込         中込         中込         中込         中込         中込         中込         中込         中込         中込         中込         市加2年度人間ドック中込み(本人F)         問があるものはの頃です。         市は満井式の熱量について※         印があるものはの頃です。         市は満井式のたのはの頃です。         市は満井式のたのはの頃です。         中国日 ※       「金和」」2         たかたは聴力驚異たちゃ       」はい         必須利売ご用する。       「日常してたさい、         小期日、       「金和」」2         たたは悪力驚異なった。       「小野団体等課連のブ<br>(近代してただい、)         新属名 4       「外野団体等課連のブ<br>(近代してただい、)         新属名 5       「ご (近代してただい、)         新属名 6       「 二 (二 (1 (1 (1 (1 (1 (1 (1 (1 (1 (1 (1 (1 (1                                                                                                    |                                   |                                          |                         | 毎間佰日に汃って、注音車佰右                   |
| 中込         中心           中込         第二日日本           第二日日本         第二日日本           第二日日本         第二日日本           第二日日本         第二日日本           第二日日本         第二日日本           第二日日本         第二日日本           第二日日本         第二日日本           第二日日本         第二日日本           第二日日本         第二日日本           第二日日本         第二日日本           第二日日本         第二日日本           第二日日本         第二日日本           第二日日本         第二日日本           第二日日本         第二日日本           第二日日本         第三日日本           第三日日本         第三日日本           第三日日本         第三日日本           第三日日本         第三日日本           第三日日本         第三日日本           第三日日本         第三日日本           第三日日本         第三日本           第三日日本         第三日本           第三日本         三日本           第三日本         三日本           第三日本         三日本           第三日本         三日本           第三日本         三日本           第三日本         三日本           第三日本         三日本           第三日本         三日本           第三日本         三日本                                                                                                    |                                   | 申請書                                      | ダウンロードへ                 | 員同項日に沿って、注意争項をよく読んで漏れなく入力してく     |
| 申込         中心         第12年度人間ドック申込み(本人月<br>間い合わせ先         第12年度人間ドック申込み(本人月<br>間があるものは必須です。<br>の何あ.56.38844         レールアドレス         即があるものは必須です。<br>の何あ.56.38844         レールアドレス         即があるものは必須です。<br>の何素.56.38844         レールアドレス         即があるものは必須です。<br>の何素.56.38844         レールアドレス         印度度になって人力条件が変わり、         中国日*       「金和 マ」2         私の信意員ですか※       」はい         必須]特定保健推導利用<br>(の同意します)       」はい         小の同意について※       「原度します         第二       「夏度してください)         新属名       「「夏沢してください)         新属名(その他)本           小野型の体帯波進の2<br>「夏沢してください)       「夏度してください)         新属名(その他)本           単語合真氏名(フリガ<br>た):       「夏         配合真氏名(フリガ<br>た):       「夏季できるのは金箱<br>世行の「二」         総定たか※       「はい         手書目       「動計事式のため」<br>「夏         医健機関に手約をし、<br>にたか※       「はい         ●込み完了の確認       「ご知してくたらい」         「「夏季の市会」       」         ●込み完了の確認       「」」」         ●込み完了の確認       この申込のたの「」」         ●込み完了の確認       この申込のたの」         ●したい、       「一」」         ●したい、       「」」」         ●したの                                                                                                    | 1-2776322                         | NEA-AUST                                 | *48 +1688               | ださい。                             |
| 特和2年度人間ドック中込み(本人月<br>地方電具共楽)       間い合わせ夫     地方電具共楽)       電話書号     098-866-2123       FAX書件     098-866-2123       FAX書件     098-866-2123       FAX書件     098-866-2123       FAX書件     098-866-2123       FAX書件     098-866-2123       FAX書件     098-866-2123       FAX書件     098-866-2123       FAX書件     098-866-2123       FAX書件     098-866-2123       FAX書件     098-866-2123       FAX書件     098-866-2123       FAX書件     098-866-2123       FAX (400)     *       FAX (400)     *<                                                                                                    | THE 4                             |                                          | INTER DECISION          |                                  |
| 職い合わせ先         地方職員共満           電話書号         098-866-2127           rAX書号         098-866-2187           rAX書号         098-866-2187           中ルアドレス         1           即があるものは必須です。         1           市は渡り式の結果によって人力条件が変わり         申請日           参画3時空気優価指導利用         1           の間案について※         1           市局帯・病原名         外野団体等涙違の7<br>(近形してたさい)           新品等・病原名         外野団体等涙違の7<br>(近形してたさい)           新品等・病原名         外野団体等涙違の7<br>(近形してたさい)           新品等・病原名         外野団体等涙違の7<br>(近形してたさい)           新品等・病原名         外野団体等涙違の7<br>(近形してたさい)           新品等・病原名         外野団体等涙違の7<br>(近形してたさい)           新品         1           新品         1           第四体等深違の7<br>(近形してたさい)         1           新品会員氏名(701が<br>力)         氏:[           出合員氏名(701が<br>力)         氏:[           出合員氏名(701が<br>力)         氏:[           生年月日※         受診できるのは会判<br>目転計算式のため2<br>()           年齢(自数計算)         1           日数計算式のため2<br>()         1           たたか※         1           年齢(自数計算)         1           日数         1           日本         二           支払告えの案         「                                                                                                    | 1)2                               |                                          |                         |                                  |
| 電話番号     098-866-2127       YAW     098-866-2127       YAW     098-865-8894       ビールアドレス     098-865-8894       ビールアドレス     1       ロボあらものは必須です。     中日の「「「「「」」」       なの前着にコンマン     中和マ」2       たたは地方器具共済相<br>なの前着にコンマン     日本和マ」2       たたは地方器具共済相<br>なの前着にコンマン     日本和マ」2       たの前着にコンマン     「「前着い」       なの前着について※     「中和マ」2       たの前着について※     「「前着小女」2       たの前着たろのの第こついて※     「「」」」       市場名     「「」」」」       市場名     「「」」」」       市場名     「「」」」」       市場名     「「」」」」       市場名     「「」」」」       市場名     「「」」」」       市場名     「「」」」」       市場名     「」」」」       市場名     「」」」」       市場名     「」」」」       日本     「」」」」       日本     「」」」       日本     「」」」」       日本     「」」」」       日本     「」」」       日本     「」」」」       日本     「」」」」       日本     「」」」」       日本     「」」」」       日本     「」」」」       日本     「」」」」       日本     「」」」」       日本     「」」」」       日本     「」」」」」       日本     「」」」」」 </td <td><b>1合 沖縄県支</b>(</td> <td>B(地共済)</td> <td></td> <td></td>                                                                                                    | <b>1合 沖縄県支</b> (                  | B(地共済)                                   |                         |                                  |
| FAX番号         0%%%R3-8894           メールアドレス         回があらものは必須です。           即だあり読みをものは必須です。         中部レックション           市は渡川数の簡量によって入力条件が変わり、         中部レックション           中期日 ※         「中和レック           かなたは地方課具共済組<br>会の箱 含負ですか ※         」はい           必須引持定保備指導利用、         「回家します           小の開業について ※         「回家します           市場成名 ※         外野団体等派遣の方<br>「近沢してただい」           所属名 4         外野団体等派遣の方<br>「近沢してただい」           所属名 4         外野団体等派遣の方<br>「近沢してただい」           新属名 4         外野団体等派遣の方<br>「近沢してただい」           新属くその他) 4         外野団体等派遣の方<br>「近沢してただい」           新属名 5         「回来してたたい」           第四人の会員 5         「回来してたたい」           第日会員氏名(フリガ<br>方) ※         長           自会員氏名(フリガ<br>方) ※         長           自会員氏名(フリガ<br>方) ※         氏:           自会員氏名(フリガ<br>方) ※         日本の           支持 4         氏:           自会員氏名(フリガ<br>方) ※         日本の           支持 5         「はい           たたか※         「はい           予約済面 使 機関 6         「ごろのものがますのでののす<br>ますのでのです:<br>」           「人力が実了 たち、「確認 5         シリックリックすると申請<br>ますのでのです:<br>」           「おがまでりっりックリックリックリックリックリックリックリックリックリックリックリックリックリッ                                                                   |                                   |                                          |                         |                                  |
| メールアドレス       即はあちものは必須です。<br>「は混児政の部業によって入力条件が変わり」<br>申請日 *       中請日 *       各なたは地方職員共済組<br>合の組合員ですか **       「ない       8本の信会員ですか **       (必須)特定保健指導利用<br>への罰業について **       「原意します       (必須)特定保健指導利用<br>への罰業について **       「原意します       (必須)特定保健指導利用<br>(の関本について **       「原意します       (必須)特定保健指導利用<br>(の関本で成立の)       新算面体等派遣の2<br>(派死してたまれ)       新算面体等派遣の2<br>(派死してたまれ)       新算高人       「空間してたてた。)       第名 (その他) A       外算面体等派遣の2<br>(派死してたまれ)       新算品       第名 (その他) A       外算面体等派遣の2       「注意してたでまれ)       第 (自気長名 (フリガ<br>下) **       組合員氏名 (フリガ<br>下) **       組合員氏名 (フリガ<br>下) **       組合員氏名 (フリガ<br>下) **       自気長名 **       低合員氏名 (フリガ<br>下) **       自気氏名 (フリガ<br>下) **       自気氏名 (フリガ<br>下) **       自気氏名 (フリガ<br>下) **       自気長名 **       た:       日本 (日 5 約) **       「ほしい       予約済面像機関名 **       「公売 (確認へ) **       第 (日 5 約) **       第 (日 5 約) **       **       ● (1 まい)       ● (1 まので必ず **       ● (1 まの)       ● (1 まの)       ● (1 まの)       ● (1 まの)       ● (1 まの)       ● (1 まの)       ● (1 まの) <td></td> <td></td> <td></td> <td></td>                                                                                                    |                                   |                                          |                         |                                  |
| 即は当り込むものは必須です。       中国 >       2         参なたは地方職員共済組<br>合の組合員ですか※       一はい         あなたは地方職員共済組<br>合の組合員ですか※       一はい         (必須)特定保催指導利用<br>への関業について※       一時意します         部局等・病院名※       外野団体等派遣のグ<br>(派釈してたたい)         新国本       小野団体等派遣のグ<br>(派釈してたたい)         新国名本       小野団体等派遣のグ<br>(派釈してたたい)         新国名本       小野団体等派遣のグ<br>(派釈してたたい)         新国名本       外野団体等派遣のグ<br>(派釈してたたい)         新国名本       人力売り業         単合員氏名       重してのを付けて74<br>時)         組合員氏名(マリガ<br>た)       氏:         単数台員氏名(マリガ<br>た)       氏:         単和 つ 単       単<br>日和 つ 単         年月日※       登録す真れのためズ<br>()         単数計算式の力ためズ<br>か言       1はい         年月日(予約)       受診 増和 つ 単         単数計算式の方のズ<br>ジールが開きま<br>ますのであず;<br>この市込みがま<br>ていたか!         申込み完了の確認       ごの事込みたそのリックすると単額<br>ますのであず;<br>このは認知のでのす。         ・入力完了後の操作(注意)       人力が送                                                                                                    |                                   |                                          |                         |                                  |
| 申請日 ※                                                                                                    | с <b>т</b> .                      |                                          |                         |                                  |
|                                                                                                    | 43 8                              | 25 0                                     |                         |                                  |
| 【必須]特定保備指導利用         「問意します           小野園体等派遣のグ<br>(派釈してください)         小野園体等派遣のグ<br>(派釈してください)           所属名         外野園体等派遣のグ<br>(派釈してください)           所属名(その他) &         外野園体等派遣のグ<br>(派釈してください)           所属名(その他) &         外野園体等派遣のグ<br>(派釈してください)           所属名(その他) &         外野園体等派遣のグ<br>(派釈してください)           市<br>40合員長号(職員書)         国にゼロを付けてが<br>9)×           総合員長号(職員書)         「           40合員長号(職員書)         「           40合員長氏名(フリガ<br>ナ)×         氏:<br>「           40合員氏名(フリガ<br>ナ)×         氏:<br>「           41合員氏名(フリガ<br>ナ)×         氏:<br>「           42合員氏名(アリガ<br>ナ)×         氏:<br>「           42合員氏名(アリガ<br>ナ)×         氏:<br>「           43合員氏名(アリガ<br>ナ)×         氏:<br>「           44合員氏名(アリガ<br>ナ)×         氏:<br>「           生年月日※         母勤計算式のため2<br>()           年数(自気計算)         自勤計算式のため2<br>()           5         お許面像機関名*         「           年数(自気計算)         「         「           中込み完了の確認         「         この申込み約<br>2 一」の「           中込み完了の確認         「         この申込み約<br>2 一」の「           ・入力完了後の操作(注意)         「         」           ・入力完了後の操作(注意)         「         」           ・入力完了後の操作(注意)         「         」           ・入力完了後の保健      |                                   |                                          |                         | ※所属名(その他) 外郭団                    |
|                                                                                                    | 8                                 |                                          |                         | 体等派遣職員は、派遣先等の                    |
| 新算園体等譲進の2<br>(通飛してくたさい)       新算園体等譲進の2<br>(通飛してくたさい)       新算園体等譲進の2<br>(通飛してくたさい)       和賞員番号(職員書<br>号)       組合員番号(職員書<br>号)       組合員氏名(フリガ<br>ナ):=       組合員氏名(フリガ<br>ナ):=       組合員氏名(フリガ<br>ナ):=       組合員氏名(フリガ<br>ナ):=       組合員氏名(フリガ<br>ナ):=       組合員氏名(アリガ<br>ナ):=       単       単合員氏名(アリガ<br>ナ):=       単       単合員氏名(アリガ<br>ナ):=       単       単       単       二       単       単       一       二       二                                                                                                    | (は譲遺元の部)                          | 8等を選択してください。<br>◇                        |                         | 名称を記入してください。                     |
| 雨属名 (その他) ▲                                                                                                    | は譲遺元の所                            | 島を選択してください。<br>▽                         |                         |                                  |
| 組合員番号(職員番)     期にゼロを付けて対<br>等)×       組合員番号(職員番)     通信       総合員番号(職員番)     通信       総合員氏名(フリガ<br>方)×     氏:       組合員氏名(フリガ<br>方)×     氏:       組合員氏名(フリガ<br>方)×     氏:       総合員氏名(アリガ<br>方)×     日本       総合員氏名(アリガ<br>方)×     日本       単合員氏名(アリガ<br>方)×     日本       単本月日×     日本       日本     日本       年寿(自勤計算)     自勤計算式のため)       医療機関に予約多と<br>ましたか※     日はい       予約済医療機関名×     (選択して(ださい))       東診本発育日(予約)×     受診期間は6/1~<br>マ       申込み完了の確認×     この申込みが?<br>・しかが完了したら、(確認へ進む)たうリック<br>・確認画面の(申込む)をうりックすると申請<br>※(申込む)までうりックしないと、データが送                                                                                                    | は、団体名を設                           | 戦して下さい。                                  |                         |                                  |
| 組合員書号(編員書)<br>場合員長名(プリガ<br>見合員長名(プリガ<br>大):=<br>組合員氏名(プリガ<br>氏:<br>二<br>生年月日:=<br>年齢(自動計算)<br>()<br>医療機関に予約をし<br>ましたか:=<br>予約許断療機関各:=<br>(選択して(ださい)<br>更整年月日(予約):=<br><b>支診利期間は6/1</b> ~<br>「ごの申込みがす」」」<br>にい<br>この申込みがす。」<br>にい<br>この申込みがす。」<br>はい<br>この申込みがす。」<br>はい<br>この申込みがす。」<br>はい<br>この申込みがす。」<br>はい<br>この申込みがす。」<br>はい<br>にかが書きますのであず。:<br>はい<br>この申込るがす。」<br>はい<br>にのするようが<br>まずのであず。:<br>はい<br>にのするようが<br>まずのであず。:<br>はい<br>この申込るがありました。<br>(確認の面の)中込むするりック」すると申請<br>※(申込む)はでクリックしないと、データが送                                                                                                    | ましてください                           |                                          |                         |                                  |
| 組合員氏名(フリガ<br>片)≥<br>組合員氏名(フリガ<br>氏:<br>二<br>単年月日※<br>生年月日※<br>年齢(自動計算)<br>6<br>素成機関に予約をし<br>ましたか※<br>予約済面像機関名※<br>(選択して(ださい)<br>単込み完了の確認※<br>この申込みがが。<br>よい<br>この申込みがが。<br>よいが<br>二<br>はい<br>この申込みがが。<br>まずのであず、<br>こはい<br>この申込みがが。<br>まずのであず、<br>こはい<br>にはい<br>にたか。<br>この申込みがあり、<br>この申込みがが。<br>まずのであず、<br>こはい<br>この申込みがが、<br>まずのであず、<br>こはい<br>この申込みがが、<br>まずのであず、<br>こしたが、<br>二<br>はい<br>たか。<br>二<br>にの<br>まずのであず、<br>こしたが、<br>二<br>はい<br>たかが、<br>二<br>にの<br>まずのであず、<br>こしたが、<br>二<br>はい<br>たかが、<br>二<br>たか、<br>二<br>たか、<br>二<br>たか、<br>二<br>たか、<br>二<br>たか、<br>二<br>たか、<br>二<br>たか、<br>二<br>たい、<br>二<br>たい、<br>二<br>たか、<br>二<br>たか、<br>二<br>たい、<br>二<br>たか、<br>二<br>たい、<br>二<br>たい、<br>二<br>たい、<br>二<br>たい、<br>二<br>たい、<br>二<br>たい、<br>二<br>たか、<br>二<br>たか、<br>二<br>たか、<br>二<br>たか、<br>二<br>たか、<br>二<br>たか、<br>二<br>たか、<br>二<br>たか、<br>二<br>たか、<br>二<br>たか、<br>二<br>たか、<br>二<br>たか、<br>二<br>たか、<br>二<br>たか、<br>二<br>たか、<br>二<br>たか、<br>二<br>たか、<br>二<br>たか、<br>二<br>たか、<br>二<br>たか、<br>二<br>たか、<br>二<br>たか、<br>二<br>たが、<br>二<br>たの、<br>し、<br>たの、<br>二<br>たの、<br>二<br>たの<br>たの、<br>二<br>たの<br>たの<br>、<br>し、<br>に、<br>し、<br>に、<br>たの<br>たの<br>たの<br>たの<br>たの<br>たの<br>たの<br>たの<br>たの<br>たの |                                   |                                          |                         | ※「被扶養配偶者」の申請                     |
| 組合員武名※ 氏:<br>生年月日※ 受診できるのは金用<br>日和 ▽ 一月<br>年齢(自動計算)<br>医療機関に予約をし<br>ましたか※<br>予約済医療機関名※ (選択して(ださい))<br>受診率月日(予約)※ 受診期間は6/1~<br>受診率月日(予約)※ 受診期間は6/1~<br>「」はい<br>この申込みだ了の確認※ この申込みが<br>メールが場合は<br>まつて必ず:<br>」はい<br>トカが実了したら、(確認へ進む)をクリック<br>・後期間面の(申込む)をクリックすると申請:<br>※(申込む)までクリックしないと、データが送                                                                                                    | <b>6</b> :                        |                                          |                         | の場合は、「被扶養者氏名」                    |
| 生年月日× 要整できるのは会相<br>田和 ○ □ 年<br>新(自数計算)<br>6<br>医療機関に予約をし<br>ましたか※<br>予約済医療機関名* (選択してください)<br>要整 月日(予約)× 要整 期間は6/1~<br>一<br>学 月日(予約)× 要整 期間は6/1~<br>「<br>一<br>本の市込みが3<br>よールが服在3<br>まずので必ず。<br>こはい<br>・<br>入力売了後の操作(注意)<br>入力が売了したら、(確認へ進む)をクリック<br>・確認面面の中込む)をクリックすると申請<br>※(中込む)までクリックしないと、データが送                                                                                                    | 希:                                |                                          |                         | 入力欄があります。                        |
| 年齢(自動計算) 自動計算式のため) ()                                                                                                    | 2年4月1日時点                          | で、30歳、35歳、40歳以<br>日                      | 上の方です。                  |                                  |
| 医療機関に予約をしましたか※ う約済医療機関名※ (選択してください) 受診年月日(予約)※ 受診期間は6/1~ 受診期間は6/1~ ●込み完了の確認※ この申込みが3 メールが服きますので必ず: はい ■込み完了を使作(注意) 入力だえてしたら、(確認へ進む)をクリックすると申請! ※(申込む)までクリックしないと、データが送                                                                                                    | カ不要です。                            |                                          |                         |                                  |
| 予約済医療機関名 (選択して(ださい)<br>受診年月日(予約) (受診期間は6/1~<br>「」」」」」」」」」」」」」」」」」」」」」」」」」」」」」」」」」」」」                                                                                                    |                                   |                                          |                         |                                  |
| 受診年月日(予約)※ 受診期間は6/1~<br>「」」」<br>申込み発了の確認※ この申込みが<br>メールが服きま<br>ますので必ず。<br>こはい<br>■ 入力売了後の操作(注意)<br>入力が完てしたら、(確認へ進む)をクリック<br>→確認面面の(申込む)をクリックすると申請<br>※(申込む)までクリックしないと、データが送                                                                                                    |                                   | ~                                        |                         |                                  |
| 申込み変了の確認※ この申込みが<br>メールが届きま<br>ますので必ず<br>こはい<br>■ 入力完了後の操作(注意)<br>入力が変了したら、(確認へ進む)をクリック<br>・確認面面の(申込む)をクリックすると申請<br>※(申込む)までクリックしないと、データが送                                                                                                    | 9∕30⊈です.<br>Я                     |                                          |                         |                                  |
| 入力完了後の操作(注意)<br>入力が完了したら、(確認へ進む)をクリック<br>・確認面面の(中込む)をクリックすると申請<br>※(中込む)までクリックしないと、データが送                                                                                                    | とてしたら、「【地<br>す。夏かない場<br>「確認ください。」 | 共済人間ドック(本)]申ジ<br>合は申込みが売了して。<br>よろしいですか? | ムみを受け付けまし!<br>おらず受診できない | た」という<br>(場合があり)<br>全て入力したら「確認へ) |
| 入力が完了したら、 確認へ進む をクリック<br>→確認面面の 中込む そクリックすると申請!<br>※ 申込む までクリックしないと、データが送                                                                                                    |                                   |                                          |                         |                                  |
| ※ 申込む までクリックしないと、データが送                                                                                                    | eres.                             |                                          |                         | し」でソリツソ                          |
|                                                                                                    | <b>まされませんの</b>                    | でご注重ください。                                |                         | ※人刀漏れ寺かめる場合に                     |
|                                                                                                    | 律認入                               | <b>先</b> 七                               |                         | 哺の固所が赤く衣示される<br>す。               |
| ※入力中の申込データをパソコンに一時                                                                                                    |                                   | 森市した申注                                   | 2000年1月1日               | 込みます。                            |

#### STEP7 申込む

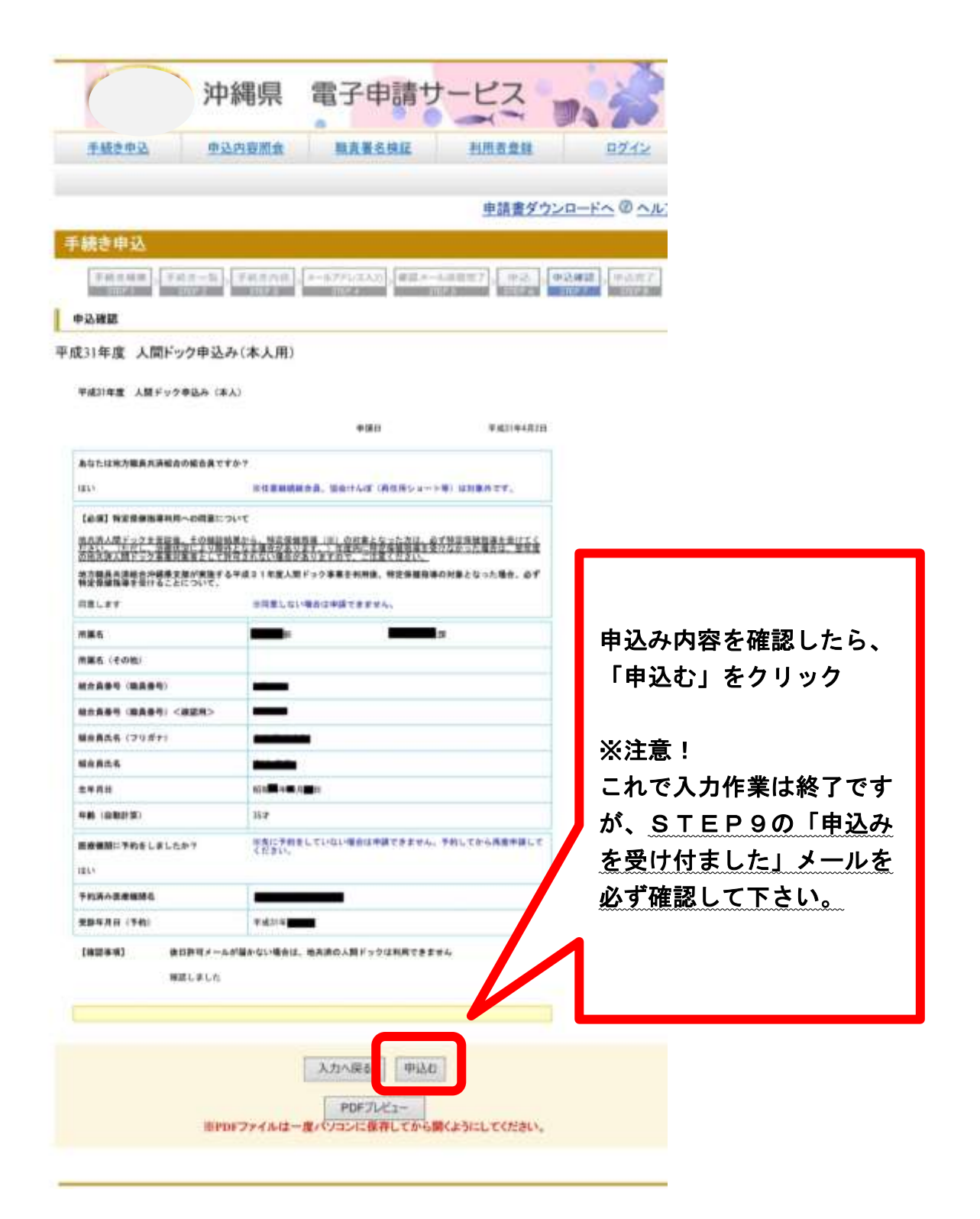

## STEP8 整理番号・パスワードを控える

| 手続き中方                                                        | 食用容内反中                                                                                                    | 展代表名抗征                                                                                                    | 利用点業経                                                    |                           |                            |
|--------------------------------------------------------------|----------------------------------------------------------------------------------------------------|----------------------------------------------------------------------------------------------------|----------------------------------------------------------|---------------------------|----------------------------|
| 8212                                                         |                                                                                                    |                                                                                                    |                                                          |                           |                            |
|                                                              |                                                                                                    | 申請書ダウンロ                                                                                                    | 1-K~ @ <u>~~7</u>                                        |                           |                            |
| 手続き申込                                                        |                                                                                                    |                                                                                                    |                                                          |                           |                            |
| 7422KR 74                                                    | 2-12 FR2AII >-575.23                                                                                                  | 2) 構成メール決切用で 中心                                                                                              | ○法律法<br>○法律法<br>○法律法                                     |                           |                            |
| <b>申込完了</b>                                                  |                                                                                                    |                                                                                                    |                                                          |                           |                            |
| 平成31年度 人間F                                                   | ック申込み(本人用)の手続きの申込!                                                                                                    | を受付しました。                                                                                                    |                                                          |                           |                            |
|                                                              |                                                                                                    |                                                                                                    |                                                          | Í.                        |                            |
|                                                              | 下記の整理番号とバスワードを                                                                                                    | と記載したメールを送信しました                                                                                              |                                                          |                           |                            |
|                                                              | メールアドレスが振っていたり、                                                                                                    | フィルタ等を設定されている場合                                                                                              |                                                          |                           |                            |
|                                                              | メールが豊かない言                                                                                                    | 可能性がございます。                                                                                                   |                                                          |                           |                            |
|                                                              |                                                                                                    |                                                                                                    |                                                          |                           |                            |
|                                                              |                                                                                                    |                                                                                                    |                                                          |                           |                            |
| 景現最号<br>パスワード                                                | 177712958583<br>6Add:5VY9D#                                                                                           |                                                                                                    |                                                          |                           |                            |
| 要理量号<br>パスワード<br>整理番号とバス<br>特にパスワード<br>なお、内容に不付              | 177717%88983<br>6A由19799D#<br>フードは、今後申込状況を確認で<br>た他人に知られないように保管し<br>着がある場合は別法メール、また                                   | する際に必要となる大切な著<br>ってください。<br>- は、お家話にてご連絡を差                                                                   | 号です。                                                     |                           |                            |
| 夏度豊早<br>パスワード<br>登理番号とバス<br>特にパスワード<br>なお、内容に不付<br>す。        | 177717888983<br>6A出EFVY9DH<br>フードは、今後申込状況を確認す<br>た他人に知られないように保管し<br>責がある場合は別達メール、また                                   | する際に必要となる大切な着<br>してください。<br>とは、お電話にてご連絡を差<br>10F27+54北出力する                                                   | 号です。<br>、上げる事がありま                                        |                           |                            |
| 費理量号<br>パスワード<br>整理番号とバス<br>特にパスワード<br>なお、内容に不付<br>す。        | 1777(??88985<br>6A生EFVY900<br>フードは、今後申込状況を確認す<br>た他人に知られないように保管し<br>着がある場合は別達メール、また<br>「覧へ戻る」<br>P                    | する際に必要となる大切な着<br>してください。<br>とは、お電話にてご連絡を差<br>10F77イルも出力する<br>変存してから最くようにしてくりない                               | 号です。<br>、上げる事がありま                                        |                           |                            |
| <b>夏理最号</b><br>パスワード<br>整理番号とバス<br>特にバスワード<br>なお、内容に不付<br>す。 | 177717938585<br>6A出EFVY9D®<br>フードは、今後申込状況を確認す<br>た他人に知られないように保管し<br>着がある場合は別達メール、また<br>一覧へ戻る<br>F<br>キPDF77イルは一重パ、レバス | する際に必要となる大切な著<br>してください。<br>とは、お電話にてご連絡を差<br>PDF7かイルを出力する<br>集存してから騙くようにしてくいたい                               | 号です。<br>、上げる事がありま                                        |                           |                            |
| 夏度最早<br>パスワード<br>整理番号とバス<br>特にパスワード<br>なお、内容に不付<br>す。        | 177717688983<br>6A出EFVY9DH<br>フードは、今後申込状況を確認す<br>た他人に知られないように保管し<br>意がある場合は別達メール、また<br>一覧へ戻る<br>年<br>97087774んは一直パーレに | する際に必要となる大切な萎<br>してください。<br>とは、お電話にてご連絡を差<br>PDF29イルた出力する<br>集存してから際くようにしてくりたい                               | 号です。<br>、上げる事がありま                                        |                           |                            |
| 泉理曲号<br>パスワード<br>整理番号とバス<br>特にパスワード<br>なお、内容に不付<br>す。        | 177717938585<br>6A生けYY9DH<br>フードは、今後申込状況を確認す<br>た他人に知られないように保管し<br>前がある場合は別達メール、また<br>「取へ戻る」<br>キ                     | する際に必要となる大切な着<br>してください。<br>とは、お電話にてご連絡を差<br>10F72+f&北出力する<br>度存してから最くようにしてくいたい                              | 号です。<br>、上げる事がありま                                        |                           |                            |
|                                                              | 177717988985<br>6A生EFYY9D®<br>フードは、今後申込状況を確認す<br>た他人に知られないように僅管し<br>責がある場合は別達メール、また<br>「「「「「「「」」」」<br>「「」」」」<br>「」」」」 | する際に必要となる大切な着<br>してください。<br>とは、お電話にてご連絡を差<br>10F7から後に力する<br>業存してから着くようにしてくいかい                                | 号です。<br>、上げる事がありま                                        |                           |                            |
| 夏度最早<br>パスワード<br>整理番号とバス<br>特にパスワード<br>なお、内容に不付す。            | 177717988983<br>6A出EFVY9DH<br>フードは、今後申込状況を確認す<br>た他人に知られないように保管し<br>意がある場合は別達メール、また<br>一覧へ戻る<br>年<br>2010F77イルは一直へ    | する際に必要となる大切な感<br>してください。<br>とは、お電話にてご連絡を差<br>PDF29イルた出力する<br>保存してから際くようにしてくりたい                               | 号です。<br>、上げる事がありま                                        |                           |                            |
| 夏度最早<br>パスワード<br>登理番号とバス<br>特にパスワード<br>なお、内容に不付<br>す。        | 177717988983<br>6A出びYY9DH<br>フードは、今後申込状況を確認す<br>た他人に知られないように保管し<br>前がある場合は別達メール、また<br>一覧へ戻る<br>キャDFファイルは一重パ、ひにき       | する際に必要となる大切な着<br>してください。<br>には、お電話にてご連絡を差<br>やF2>+64先出力する<br>業券してから厳くようにしてくいたい<br>PDFフ                       | 号です。<br>。上げる事がありま<br>アイルを出                               | カし、整理                     | 番号・                        |
| <b>夏理最号</b><br>パスワード<br>整理番号とバス<br>特にバスワード に なお、内容に不付 す。     | 177712988983<br>6A出5929000<br>つードは、今後申込状況を確認<br>た他人に知られないように保管し<br>着がある場合は別達メール、また<br>一覧へ戻る<br>PDFファイルは一直パ、ひに         | する際に必要となる大切な着<br>してください。<br>とは、お電話にてご連絡を差<br>やF7か代みを出力する<br>書作してから最くようにしてくいかい<br>PDFフ<br>パスワー                | 号です。<br>、上げる事がありま<br>アイルを出<br>ドを控えて                      | カし、整理<br>おいて下さ(           | 番号・申                       |
| 夏運動号<br>パスワード<br>整理番号とバス<br>特にパスワード<br>なお、内容に不付<br>す。        | 177717988983<br>6Aは5¥YY9DH<br>フードは、今後申込状況を確認す<br>た他人に知られないように保管し<br>意がある場合は別達メール、また<br>一覧へ戻る<br>F<br>をPDFファイルは一直へ     | する際に必要となる大切な着<br>てください。<br>には、お電話にてご連絡を差<br>和F72+64世立力する<br>業年にてから第くようにしてくりまい<br>PDFフ<br>パスワー<br>込み内容        | <sup>号です。</sup><br>-上げる事がありま<br>アイルを出<br>ドを控えて、<br>の変更由語 | カし、整理                     | 番<br>い<br>会<br>も<br>申<br>使 |
|                                                              | 177717938585<br>6A生けYYHDH<br>フードは、今後申込状況を確認す<br>た他人に知られないように保管し<br>前がある場合は別達メール、また<br>「高へ戻る」<br>件<br>会PDFファイルは一重パ、ひにす | tる際に必要となる大切な着<br>、てください。<br>には、お電話にてご連絡を美<br>やF274Aを出力する<br>通してから聞くようにしていたい<br>PDFフ<br>パスワー<br>込み内容<br>田」 去す | <sup>号です。</sup><br>上げる事がありま<br>アイルを出<br>ドを控えて<br>の変更申請   | カし、整理<br>おいて下さし<br>をする場合等 | 番<br>い<br>等<br>・<br>申<br>使 |

### STEP9 申込み完了の確認

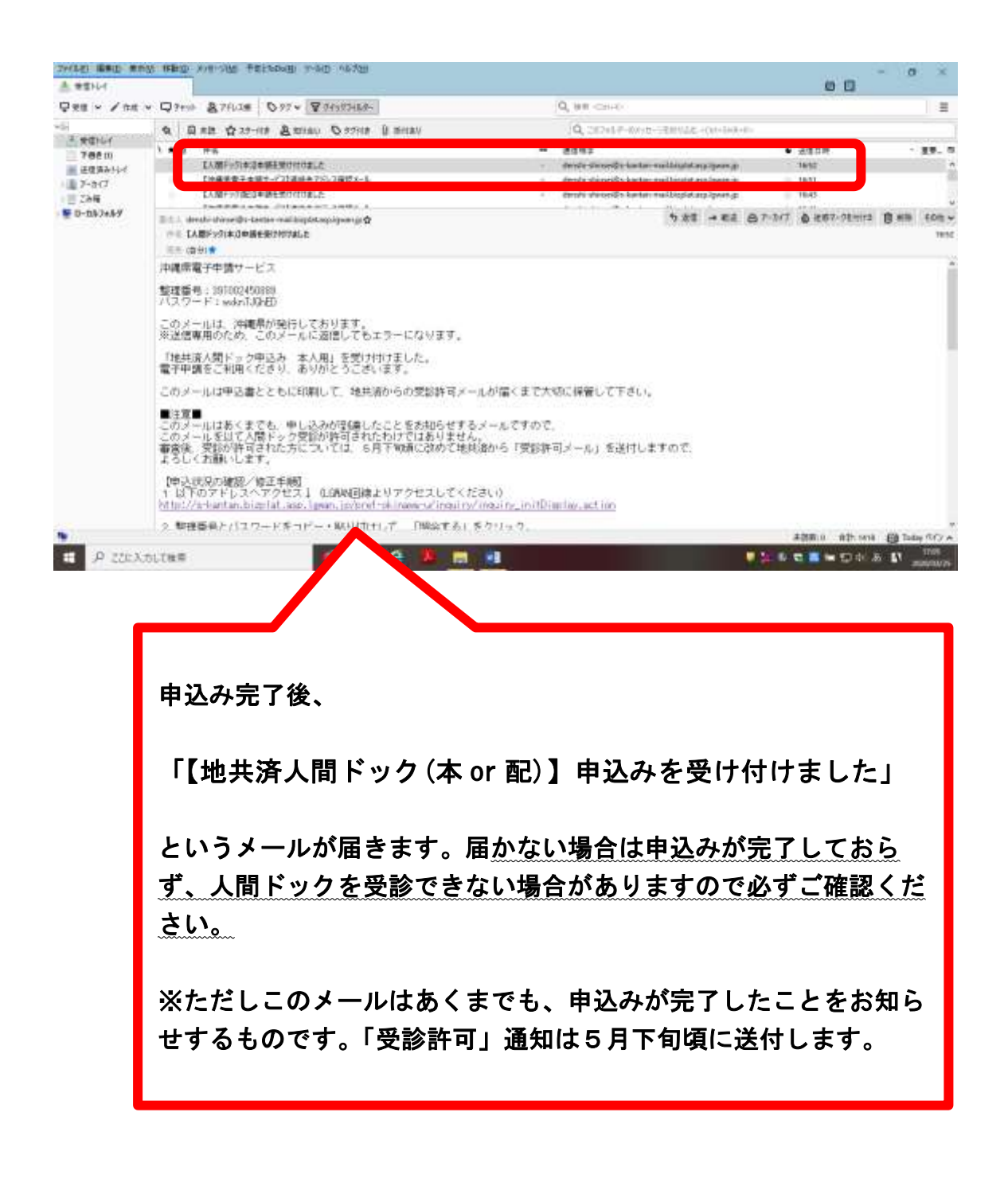

---お申し込みありがとうございました---